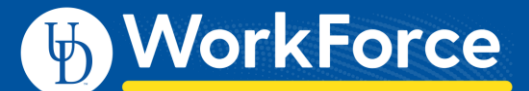

## **Employee: Editing or Canceling** a Time Off Request (TOR)

You can edit or cancel a pending or approved Time Off Request (TOR) in UD WorkForce.

## Edit a Time Off Request (TOR)

1. Select My Time Off on the Home Screen.

| 🛗 Schedules | 11. |
|-------------|-----|
| My Calendar |     |
| My Time Off |     |

- 2. Click the request you want to edit from the list.
  - **Current** tab TORs dated today or in the future
  - Past tab TORs dated prior to today's date

| Current Past        |                |            |                  |         |
|---------------------|----------------|------------|------------------|---------|
| Туре                | Start Date 🛛 🔻 | End Date   | Amount Requested | Status  |
| Time off - Vacation | 10/21/2020     | 10/26/2020 | 30 Hours Paid    | Pending |
| Time off - Vacation | 09/28/2020     | 09/30/2020 | 22.5 Hours Paid  | Pending |

3. Click the Edit Request button.

| View Request l                          | .ist 🛛 💥 Can                      | cel Request | 🤌 Edit Requ   | lest               |
|-----------------------------------------|-----------------------------------|-------------|---------------|--------------------|
| Request S<br>Headmaster-<br>UD_STAFF_NE | ummary<br>Hogwarts Schoo<br>X (0) | l of Witchc | eraft and Wiz | Pending<br>zardry- |
| D                                       | ate Pay Code                      |             | Value         |                    |
| Mon 09/28/20                            | 020 Vacation                      |             | 7.5           | Hours              |

- 4. Use the calendar icons to change the dates (if needed).
- 5. Click **Next** button

| Edit Time Off Request |                              |  |  |
|-----------------------|------------------------------|--|--|
| Time Off Type:        | Vacation                     |  |  |
| Dates:                | 09/28/2020 🗂 To 09/30/2020 🛱 |  |  |

- Edit the Hours and/or use + and X buttons to add/delete one or more rows
  - The + button allows you to add a row for the same date and choose a different **Pay Code** such as **Sick**
- 7. Edit the **Pay Code** if the time off type was incorrect.

| Request Details |                |          |       |       |
|-----------------|----------------|----------|-------|-------|
| Action          | Date           | Pay Code | Value |       |
| 🕂 🕂             | Mon 09/28/2020 | Vacation | 7.5   | Hours |
| 🕂 🦊             | Tue 09/29/2020 | Vacation | 7.5   | Hours |
|                 |                |          |       |       |

- 8. Click **Update** button, then click the **Submit** button
- 9. The Status message confirms the TOR was submitted
- 10. Click **OK**.

## Cancel a Time Off Request (TOR)

Reasons to cancel a pending or approved TOR reasons include:

- You did not use the requested time off
- You will not use the requested time off
- 1. Select My Time Off. The Request List window appears.
- 2. Click the request you want to edit.

| Current Past                     |              |            |                  |               |
|----------------------------------|--------------|------------|------------------|---------------|
| Туре                             | Start Date 🔺 | End Date   | Amount Requested | Status        |
| Time off - Vacation              | 01/21/2020   | 01/21/2020 | 7.5 Hours Paid   | Auto Approved |
| Time off - Vacation              | 06/12/2020   | 06/12/2020 | 7.5 Hours Paid   | Auto Approved |
| Time off - FMLA - Dependent Sick | 06/16/2020   | 06/16/2020 | 7.5 Hours Paid   | Auto Approved |

3. Click the **Cancel Request** button

| View Request List                                | Cancel Request 🧳                              | PEdit Requ             | est                 |
|--------------------------------------------------|-----------------------------------------------|------------------------|---------------------|
| Request Sum<br>Headmaster-Hog<br>UD_STAFF_NEX (0 | <b>Imary</b><br>warts School of Witchcra<br>) | 🛛 Auto /<br>ft and Wiz | Approved<br>zardry- |
| Date                                             | Pay Code                                      | Value                  |                     |
| Dute                                             |                                               |                        |                     |

- 4. The **Reason for Cancellation** dialog box pops-up. Enter a reason for the cancellation (optional)
- 5. Click the Cancel Request button

| Reason for Cance  | llation             |              |
|-------------------|---------------------|--------------|
| I will not take t | he time off I reque | ested.       |
|                   | -                   |              |
|                   |                     |              |
|                   |                     |              |
|                   |                     |              |
|                   |                     |              |
|                   | Cancel Request      | Keep Request |

- 6. The Status message confirms the TOR was canceled.
- 7. Click OK.